# © How to Print a Checksheet From Your Mobile Device (release/2025-03-17)

Powered by guidde

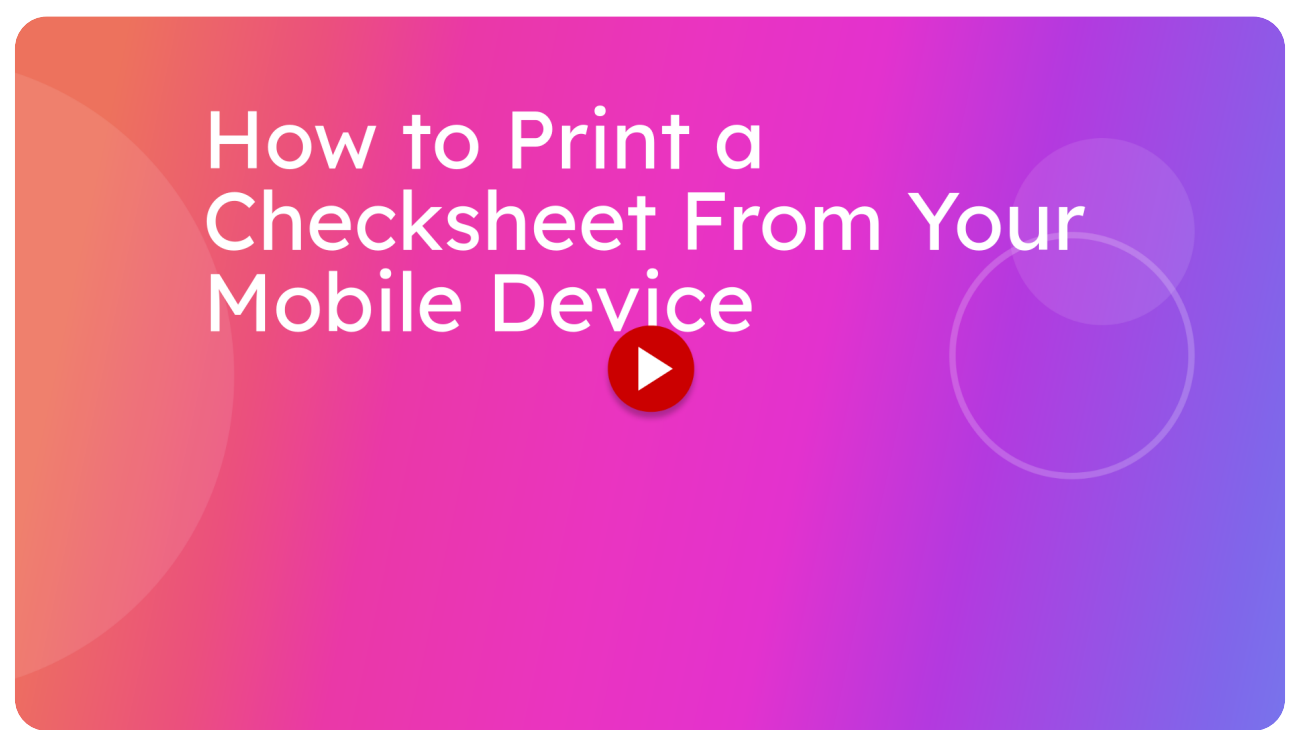

This guide will walk you through on how to print an inspection checksheet using your mobile device.

#### 01 You will need some sort of PDF viewer.

Before you can start printing inspection checksheets, you'll need to have some sort of pdf file viewing installed on your device.

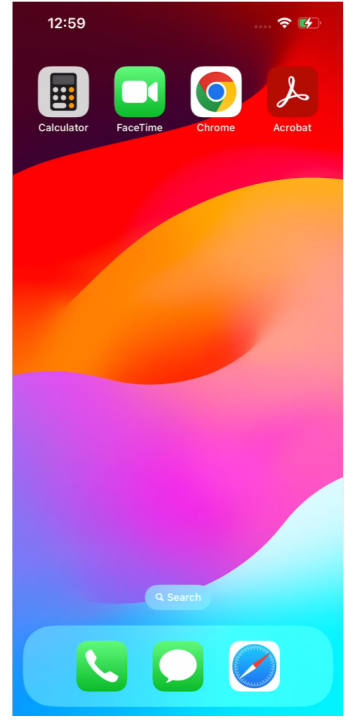

#### 02 Make sure you have Adobe Acrobat installed.

In our case, we will be using Adobe Acrobat. This is what we recommend using since we know that this works for both IOS and Android Devices.

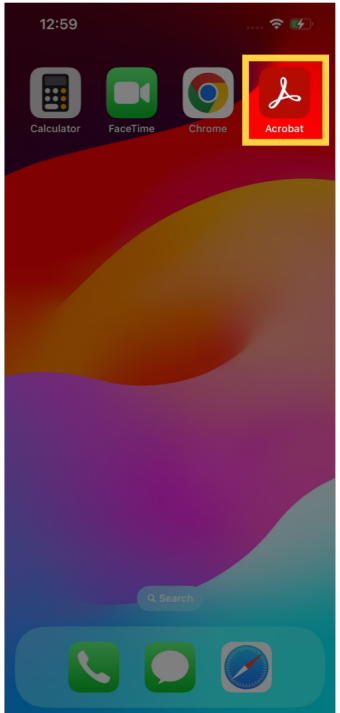

### 03 Locate App Store

If you do not have Adobe Acrobat installed yet, locate the App Store on your device.

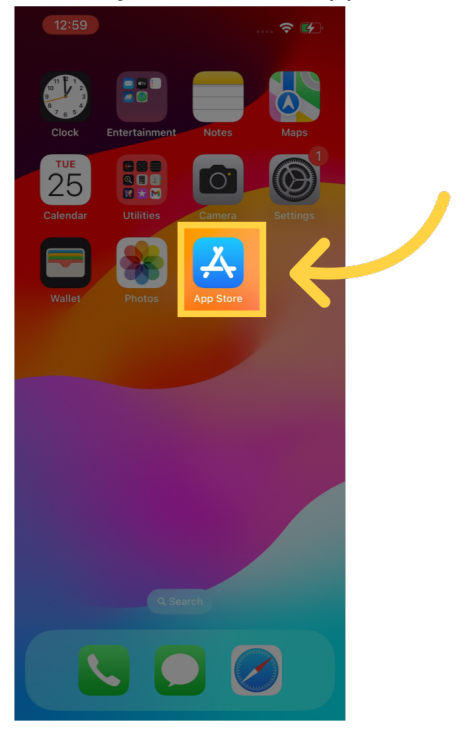

### 04 Search for Acrobat

And then search up acrobat using the search bar at the top

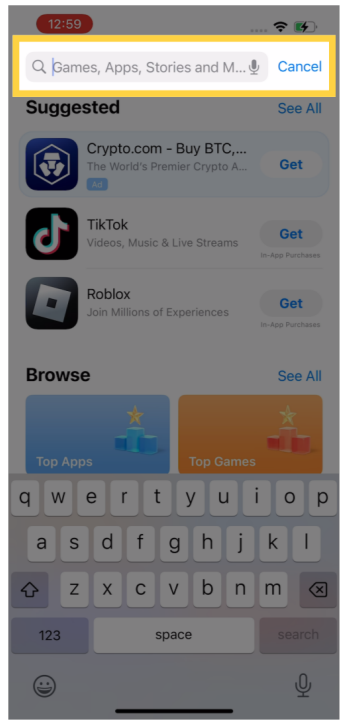

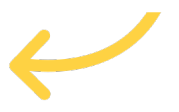

#### 05 Find Adobe Acrobat Reader

You will want to look for Adobe Acrobat Reader in the search results. In our case, because we already have it installed we have an open button. If not already installed, then an install button will be there instead. Press the install button and go through the installation process as required.

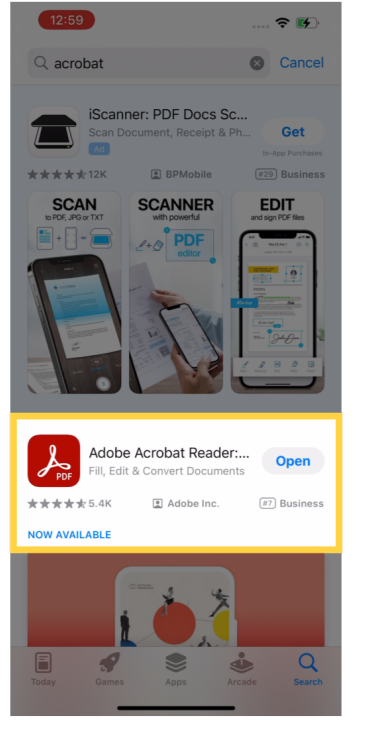

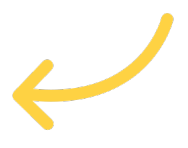

#### 06 Go to the Checksheet you want to print

Now that you hopefully have Adobe Acrobat Reader installed, go to the check sheet you want to print.

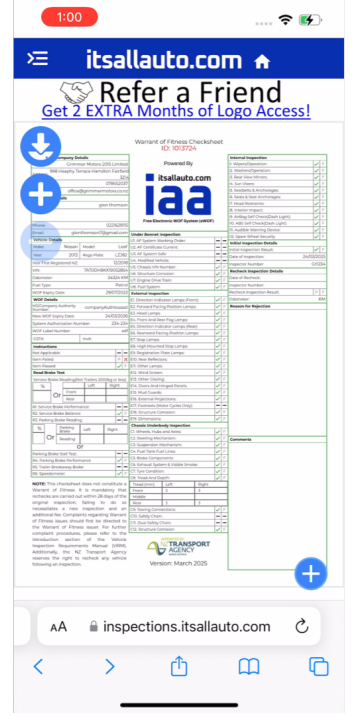

### 07 Go to the Checksheet you want to print

Then press this download button to download the check sheet to your device.

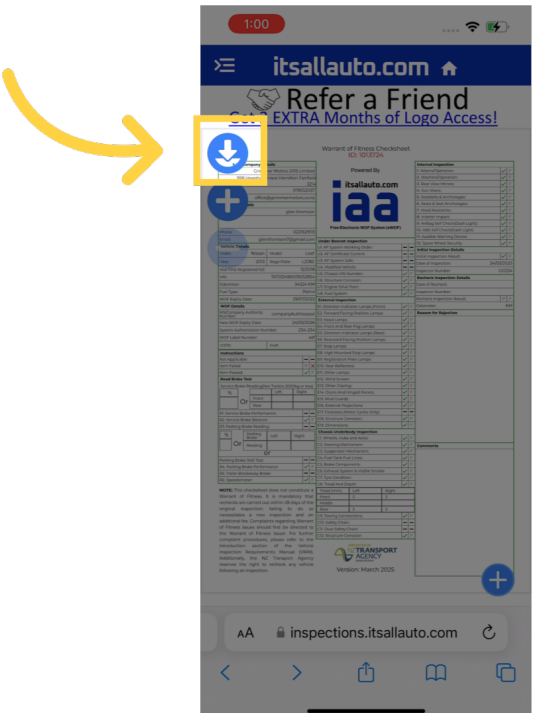

### 08 Check sheet is downloaded

You should then be directed to this screen where it only shows the check sheet where we are able to print the check sheet from.

| <section-header></section-header>                                                                                                    | Crimmer Matars 2015 Limited Provenus dy A Ween/Operation                                                                                                    |
|----------------------------------------------------------------------------------------------------|----------------------------------------------------------------------------------------------------|
|                                                                                                    | Naphy Tersce Hamilton Fairfeid 2: Viahen/Operation 4: Viahen/Operation 4: Viahen/Operation 4: Association 4: Associatio 4: Association 4: Association 4: Ass |
|                                                                                                    | effice@ipinimemotors.co.nz                                                                                                    |
|                                                                                                    | gien thomson Anthony Anthony A |
|                                                                                                    | A interior impact A Anilog Set Check/Daily Light)                                                                                                    |
|                                                                                                    | 02242242115 00.485 Sel Oversidien Ungestion 0.446 Sel Oversidien Upde                                                                                                    |
|                                                                                                    | Vitability of the second second       |
|                                                                                                    | 2013 Begin Flate: L2282 LS AF System Safe: - Comparison Safe: Comparison Safe: Comparison S |
|                                                                                                    | Interd N2     12/2/16     U.S. Chassis Vite Number:     of     F     Impectar Number:     Of     F       19/0201480003002854     U.S. Directory Complexity     of     F     Indetect Impection Database     Of     F                                                                                                    |
|                                                                                                    | 34324 KM 1/2 Engine Unite Train; Z C C Call of Date of Decharation<br>Petrol C R Engine Unite Train; Z C C C Production Number;                                                                                                    |
|                                                                                                    | Nr. 20072002 Estand Imperium Provident Industrial Industrial Indus |
|                                                                                                    | Liferenty companyAuthonsee 2 Finance Factors with a series of the second for the second for the  |
|                                                                                                    | y Date 24/03/2028 K. A https://doi.ige.com/gr. / / / / / / / / / / / / / / / / / / /                                                                                                    |
|                                                                                                    | the control of the control of t      |
|                                                                                                    | EA Store Lamps V 7<br>EA sign Mounted Stop Lamps V 1                                                                                                    |
|                                                                                                    | Ch Regulation Plate Lawyer V Ch Rear References V T                                                                                                    |
|                                                                                                    | Image: Image:                         |
|                                                                                                    | Neading/Next Teallers.2000big or Next Officiency of 1<br>1.0ft Bight Dis. Dears. And Hinged Panels. of 1                                                                                                    |
|                                                                                                    | Num ES Mul Cardh & T                                                                                                    |
|                                                                                                    | a Partemance = T7 Fastwein Meter Cycles Only) = =                                                                                                    |
|                                                                                                    | an assamular (V ) () (An annual constant) (V ) ()<br>and Baseling (V ) () () () () () () () () () () () () (                                                                                                    |
|                                                                                                    | Issing Luft Bight C. Values indexed yearsen                                                                                                    |
|                                                                                                    | Restrig Creation Of Constants                                                                                                    |
|                                                                                                    | tial Testi de Performance d 7 CL Braile Companiento d 7                                                                                                    |
| Main base and end end end end end end end end end e                                                                                                    | Asnay Brake at a C6. Consum Symposis Sincker of 1.<br>Anno 1 1 1 1 C3. Type Candition. of 1.                                                                                                    |
|                                                                                                    | C& Tread And Depth / / / / / / / / / / / / / / / / / / /                                                                                                    |
| Andrew Strategy and Strategy and Strategy    | Filness. It is mandatory that Front 3 3<br>carried out within 28 days of the Inside                                                                                                    |
|                                                                                                    | a new inspection and an Clining Connections V 1                                                                                                    |
| the sparse of the sparse of th | Compliants regarding Wanisht (1); Safey (hum and the should find be directed to C1. Dust Safety Chain                                                                                                    |
| The second second secon | of Fibress issuer. For further CO. Structure Constion 2017                                                                                                    |
| American in an angle for a second second sec | section of the Vehicle CTRANSPORT                                                                                                    |
| anning in registerion without Autor Autor                                                                                                    | the NZ Transport Agency                                                                                                    |
|                                                                                                    | spection. Version: March 2025                                                                                                    |
|                                                                                                    |                                                                                                    |
|                                                                                                    |                                                                                                    |
|                                                                                                    |                                                                                                    |
| to a strand to a the strand to a strand                                                                                                    |                                                                                                    |
| inspections.itsallauto.com                                                                                                    | inspections.itsallauto.com                                                                                                    |

### 09 Press the share button

Press the share button at the bottom center of the screen to pull up a menu of what we can do with the file.

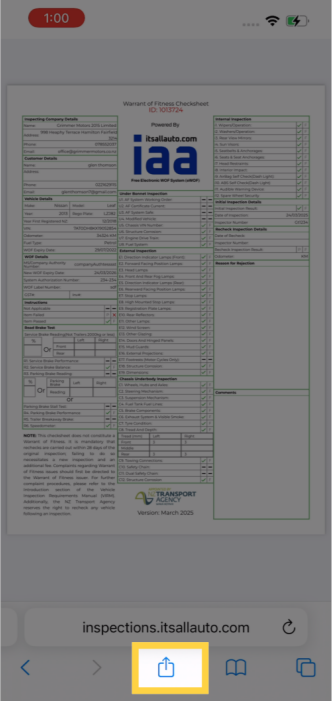

### 10 Find Open in Acrobat

Scroll to the bottom of the menu, and you should find a button that says Open in Acrobat, which you should press.

| 1:00                                                                              | (r 🚱    |
|-----------------------------------------------------------------------------------|---------|
| 1 Link and 1 Document       blob.https://inspections.itsailauto.c       Options > | ×       |
| Add Bookmark                                                                      | m       |
| Add to Favorites                                                                  | ☆       |
| Add to Quick Note                                                                 | m       |
| Find on Page                                                                      | Ē       |
| Save to Files                                                                     |         |
| Markup                                                                            | $\odot$ |
| Print                                                                             | Ē       |
| Open in Chrome                                                                    | 0       |
| Edit PDF In Acrobat                                                               | C       |
| Get insights with Acrobat<br>Al Assistant                                         | Ģ       |
| Open in Acrobat                                                                   | L       |
| Edit Actions                                                                      |         |

#### 11 Check sheet should now be opened in Adobe Acrobat

The check sheet should now be opened in the Adobe Acrobat Reader program.

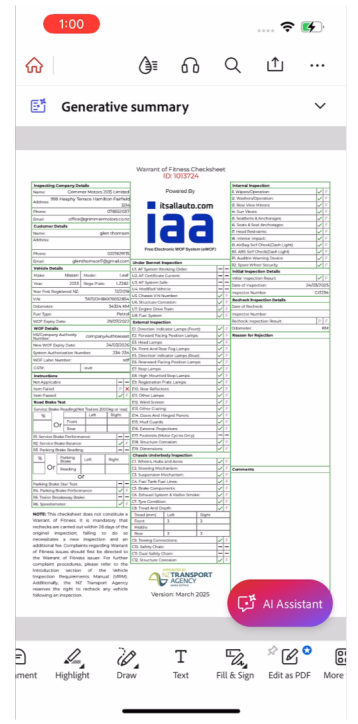

### 12 Press the More Options Icon

Press the more options icon in the top right. This should pull up a menu where you can find a print button.

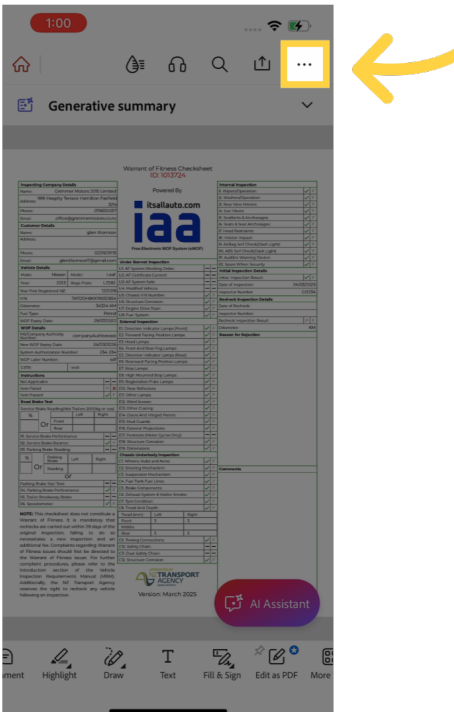

#### 13 Locate the Print Button

Scrolling down the menu, you should be able to print button near the bottom.

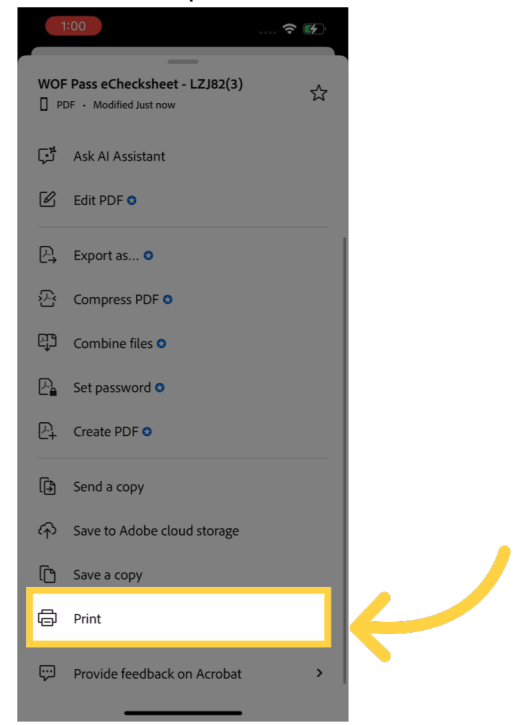

### 14 Select a Printer

You will now need to select a printer. If you have a WIFI printer and it is on the same network as your mobile device, it should appear in the list of printers you can select from. Otherwise, you will need to search up a guide on how to add your printer to your mobile device.

| 1:00                       |             | 🔶          | · 😭       |   |   |   |
|----------------------------|-------------|------------|-----------|---|---|---|
| Cancel                     | Options     | Û          | Print     |   |   | / |
| Printer                    | No Printe   | er Selecte | ed >      | - |   |   |
| Copies<br>Paper Size       | 1           | Lette      | +<br>er > |   | • |   |
| Layout<br>1 page per sheet |             |            |           |   |   |   |
|                            |             |            |           |   |   |   |
|                            | Page 1 of 1 |            |           |   |   |   |

### 15 Review Printing Settings

Once you have selected your printer, review the settings your printing settings and change them as desired.

| 1:00                                              |                                  | 奈 📢     |
|---------------------------------------------------|----------------------------------|---------|
| Cancel                                            | Options                          | 1 Print |
| Presets                                           |                                  | None >  |
|                                                   |                                  |         |
| Copies                                            | 1                                | -   +   |
| Double-sideo                                      | 1                                |         |
| Paper Size                                        |                                  | A4 >    |
|                                                   |                                  |         |
| Media & Qua<br>Auto Select Feed<br>Normal Quality | lity<br>• Auto Select Media Type | e. >    |
| Layout<br>1 page per sheet                        |                                  | >       |
|                                                   |                                  |         |
|                                                   | iaa<br>Page 1 of 1               |         |

## 16 Press the Print Button

When you are satisfied with everything, press the Print button.

| 1:00                                                                           | 穼 📢     |   |  |
|--------------------------------------------------------------------------------|---------|---|--|
| Cancel Options                                                                 | 🕆 Print | 6 |  |
| Presets                                                                        | None >  |   |  |
| Copies 1                                                                       | - +     |   |  |
| Paper Size                                                                     | A4 >    |   |  |
| Media & Quality<br>Auto Select Feed - Auto Select Media Type<br>Normal Quality | . >     |   |  |
| Layout<br>1 page per sheet                                                     | >       |   |  |
|                                                                                |         |   |  |

Thank you for watching. If you wish to contact us you can email us at admin@itsallauto.com , or phone 07 595 0032

If you know someone who could benefit from our FREE online Warrant of Fitness system, then please let them know about itsallauto.com.

Powered by guidde